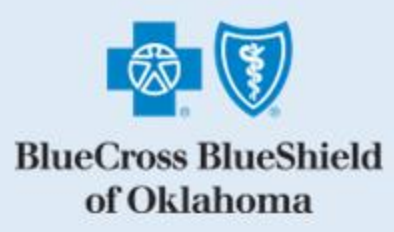

## **Request Center User Guide**

November 2023

Blue Cross and Blue Shield of Oklahoma, a Division of Health Care Service Corporation, a Mutual Legal Reserve Company, an Independent Licensee of the Blue Cross and Blue Shield Association

## **Table of Contents**

| Quick Start Summary2                             |
|--------------------------------------------------|
| Access the Request Center                        |
| Create a Request4                                |
| Enroll a New Group6                              |
| Attach Documents7                                |
| Enroll Association9                              |
| SG Existing Group Changes – Fully Insured Only11 |
| Blue Balance Funded Enrollment13                 |
| COBRA                                            |
| Regulatory Data Update18                         |
| Request Needing Attention20                      |

## **Quick Start Summary**

- 1) Select the request type that matches what you want to do:
  - Enroll New Group
  - Enroll Association
  - SG Existing Group Changes Fully Insured Only
  - Blue Balance Funded Enrollment
  - COBRA
  - Regulatory Data Update
- 2) Enter the requested information into the form
- 3) Add all required document attachments
- 4) Save and Submit your request
- 5) Keep an eye on your email for updates

Important:

- If using the Enrollment Tool to enroll a new group, do not use Request Center
- Double-check the email you entered is where all request updates should go
- Make a note of your Request ID for easy follow-up

Step-by-step examples of all request types are shown below

For technical support, email SGMM\_TechSupport@hcsc.com

## Welcome to the Request Center

| Step                        | Action                                                                                                    |  |  |  |
|-----------------------------|----------------------------------------------------------------------------------------------------|--|--|--|
| Log In to<br>Group Sales    | Click on (or enter) this URL: https://www.bcbsok.com/producer. Log in to Blue Access for Producers <sup>SM</sup> (BAP <sup>SM</sup> ).                                                                                                    |  |  |  |
| Group Sales<br>Tools        | <complex-block></complex-block>                                                                                                    |  |  |  |
| Access<br>Request<br>Center | Click on the Request Center link:          Request Center         The Request Center Home Page window opens.         Request Center         Request Center         Request Verification Rame:         Request ID:         Account / Group Name:         Image: Status:         All         Status: |  |  |  |

| Request       Search Requests view contains the following:         Search Requests view contains the following:         Search Requests view contains the following:         Search Requests view contains the following:         Search Requests view contains the following:         Search Requests view contains the following:         Request         Search Requests:         Search Requests:         Search Requests:         Account / Group Name:         Search Requests:         Nome Page         •         Search Requests:         Search Requests:         (Brougest Type:         Defaults to All; use the drop-down to select different request type         •         Division:         Producer:         Defaults to your state         •         •         Producer:         Defaults to your ID         •         •         •         •         •         •         •         •         •         •         •         •         •         •         • |
|----------------------------------------------------------------------------------------------------|
| Request Initiated, Request Pending Internal Review, Std Mkts Account Processing In Progress, etc.)  Creating a                                                                                                    |

|              | BlueCross BlueShield<br>of Oklahoma                                                                                                    |  |  |  |  |  |
|--------------|----------------------------------------------------------------------------------------------------|--|--|--|--|--|
|              | eSales Tools Home > Request Center                                                                                                    |  |  |  |  |  |
|              | Request Center                                                                                                    |  |  |  |  |  |
|              | Create Request                                                                                                    |  |  |  |  |  |
|              | The Submit Request page opens:                                                                                                    |  |  |  |  |  |
|              | BlueCross BlueShield<br>of Oklahoma Return to bleccess Contact Us   FAQ   Help Coates Tools                                                                                                    |  |  |  |  |  |
|              | Cales Tools Home > Request Center > Create Request Welcome back Test test 03/01/2022 Log Out                                                                                                    |  |  |  |  |  |
| Request Page | Request Center Request Center Home                                                                                                    |  |  |  |  |  |
|              | Submit Request Please provide information and documentation enabling your request to be reviewed for processing. The "attach documents" feature enables you to provide a note or message should you wish to do so. If any additional information is needed, a BCBS representative will contact you at the email address you provide in your request. |  |  |  |  |  |
|              | *Request Type: - Select - V                                                                                                    |  |  |  |  |  |
|              | Note: To return to the Request Center home page, click the <b>Request Center Home</b> button on the right                                                                                                    |  |  |  |  |  |
|              | Request Type<br>Use the drop-down and select a Request Type:                                                                                                    |  |  |  |  |  |
|              | eSales Tools Home > Request Center > Create Request Welcome back ESALES, TEST PRODUCER ESALES, TEST PRODUCER 09/11/2023 Log Out                                                                                                    |  |  |  |  |  |
|              | Request Center Request Center Home                                                                                                    |  |  |  |  |  |
|              | Submit Request                                                                                                    |  |  |  |  |  |
|              | Please provide information and documentation enabling your request to be reviewed for processing. The attach documents reature enables you to provide a note or message should you wish to do so. If any additional information is needed, a BCBS representative will contact you at the email address you provide in your request.                  |  |  |  |  |  |
|              | *Request Type: - Select -<br>- Select -                                                                                                    |  |  |  |  |  |
|              | Enroll Associations<br>SG Existing Group Changes - Fully Insured Only                                                                                                    |  |  |  |  |  |
| Request Type | Blue Balance Funded Enrollment     orporation, a Mutual Legal Reserve Company,       COBRA     = Blue Cross and Blue Shield Association.                                                                                                    |  |  |  |  |  |
|              | © Copyright 2023 . Health Care Service Corporation. All Rights Reserved.                                                                                                    |  |  |  |  |  |
|              | Terms of Use and Important Information                                                                                                    |  |  |  |  |  |
|              | Enroll New Group                                                                                                    |  |  |  |  |  |
|              | Enroll Associations                                                                                                    |  |  |  |  |  |
|              | SG Existing Group Changes – Fully Insured Only                                                                                                    |  |  |  |  |  |
|              | Blue Balance Funded Enrollment                                                                                                    |  |  |  |  |  |
|              | COBRA<br>Regulatory Data Update                                                                                                    |  |  |  |  |  |
|              | Note: Enroll New Group and Enroll Associations were existing request types                                                                                                    |  |  |  |  |  |

|                                     | The Submit Request window expands and contains additional required fields when the following Request Type is selected: <b>Enroll New Group</b>                                                                                                    |
|-------------------------------------|----------------------------------------------------------------------------------------------------|
| Request Type<br>Enroll New<br>Group | Submit Request         Please provide information and documentation enabling your request to be reviewed for processing. The "attach documents" feature enables you to provide a note or message should you with to as. If any additional information is needed, a BCBS representative will contact you at the small address you provide in your request.         *Request Type:       Enroll New Group       * Email Address you provide in your request.         *Group Name:       ************************************                                                                                                    |
|                                     | <ul> <li>Request Type: Select a request type from the drop-down</li> <li>Email Address: Enter your email address in this field<br/>Note: Additional email addresses can be entered by clicking on the Add button</li> <li>Group Name: Enter the group name listed on paperwork</li> <li>Quote ID: Enter Quote number (if applicable)</li> <li>Submitted Date: Defaults to today's date</li> <li>Division: Defaults to your state</li> <li>Producer: Defaults to user</li> <li>Funding Type: Use the drop-down and select Fully Insured</li> <li>Market Segment: Use the drop-down and select ACA Small Group (2–50)</li> <li>Effective Date: Use the drop-down to select appropriate effective date of new group</li> </ul> Once all required information is entered, click Continue. PLEASE NOTE: This Request Type is not needed if group is being enrolled through the Enrollment Tool.                                                                                                    |
| Required<br>Documents               | A message populates in the Submit Request window stating that the Request saved successfully,<br>a Request ID number is assigned, and the Documents Needed for Enrollment pane opens.<br>Hease attach the following documents. For questions, please contact your Sales representative.<br>Hease attach the following documents. For questions, please contact your Sales representative.<br>Hease attach the following documents. For questions, please contact your Sales representative.<br>Hease attach the following documents. For questions, please contact your Sales representative.<br>Hease attach the following documents. For questions, please contact your Sales representative.<br>Hease attach the following documents. For questions, please contact your Sales representative.<br>Hease attach the following documents. For questions, please contact your Sales representative.<br>Hease attach the following documents.<br>Hease attach the following documents.<br>Hease attach the following documents.<br>Hease attach the following documents.<br>Hease attach the following documents.<br>Hease attach the following documents.<br>Hease attach the following documents.<br>Hease attach the following documents for the Sales attach (Sales attach (Sales attach (Sales attach (Sales attach (Sales attach (Sales attach (FRA)))<br>Hease attach the following form<br>Hease attach the following form<br>He |

|           | Confirmation Message                                                                            | ×                                                       |            |  |  |
|-----------|-------------------------------------------------------------------------------------------------|---------------------------------------------------------|------------|--|--|
|           |                                                                                                 |                                                         |            |  |  |
|           | Please note that changes to the following fields will result in the loss of any attachments:    |                                                         |            |  |  |
|           | Request Type                                                                                    |                                                         |            |  |  |
|           | Division                                                                                        |                                                         |            |  |  |
|           | Market Segment                                                                                  |                                                         |            |  |  |
|           | ranang rype                                                                                     |                                                         |            |  |  |
|           | Click confirm to proceed.                                                                       |                                                         |            |  |  |
|           |                                                                                                 |                                                         |            |  |  |
|           |                                                                                                 | Confirm Cancel                                          |            |  |  |
|           |                                                                                                 |                                                         |            |  |  |
|           | In the <b>Documents Needed for Enrollment</b> section, a                                        | all required documents will appear in RED font and have | e an       |  |  |
|           | asterisk (*) on the far-left side.                                                              |                                                         |            |  |  |
|           | Please attach the following documents. For guestions, please contact your Sales rec             | presentative.                                           |            |  |  |
|           | B attack Decomposite                                                                            |                                                         |            |  |  |
|           |                                                                                                 |                                                         |            |  |  |
|           | Documents Needed for Enrollment                                                                 |                                                         |            |  |  |
|           | *Benefit Program Application (BPA) for New Small Groups 2-50                                    | Missing                                                 |            |  |  |
|           | *Employer Group Information (EGI) Form                                                          | Missing                                                 |            |  |  |
|           | *Enrollment Application/Change Form                                                             | Missing                                                 |            |  |  |
| Attach    | *Wage & Tax Statement/Proof of Wages                                                            | Missing                                                 |            |  |  |
| Required  | Affidavit of Domestic Partnership                                                               |                                                         |            |  |  |
| Documents | CDHP - Employer Setup Form Dependent State Continuation of Coverage Form                        |                                                         |            |  |  |
|           | Disabled Dependent Certification Form                                                           |                                                         |            |  |  |
|           | Employer Representative Authorization (ERA)                                                     | <b>▼</b>                                                |            |  |  |
|           | A Description Siglar                                                                            |                                                         |            |  |  |
|           | Discontinue - Required Fields                                                                   | Save Submit                                             |            |  |  |
|           | To attach documents, click on the Attach Document                                               | ts button.                                              |            |  |  |
|           |                                                                                                 |                                                         |            |  |  |
|           | Bloose attach the following documents. For questions, pla                                       | asso contact your Sales representative                  |            |  |  |
|           | Please attach the following documents. For questions, please contact your Sales representative. |                                                         |            |  |  |
|           | Attach Documents                                                                                |                                                         |            |  |  |
|           |                                                                                                 |                                                         |            |  |  |
|           | The Attachments window opens.                                                                   |                                                         |            |  |  |
|           | Click the <b>Choose File</b> button; locate the drive and for                                   | older where the documents are saved and select the file | to upload. |  |  |
| A the sh  | File                                                                                            |                                                         |            |  |  |
| Attach    | Choose File No file chosen                                                                      |                                                         |            |  |  |
| Required  |                                                                                                 |                                                         |            |  |  |
| Documents | Select from the Document Type(s) drop down and a                                                | click on the <b>Attach File</b> button                  |            |  |  |
|           | Select from the Document Type(s) drop-down and click on the <b>Attach File</b> button.          |                                                         |            |  |  |
|           | The attached document will show in the <b>Existing At</b>                                       | llached Documents field.                                |            |  |  |

|           | Attachments                                                                                                    |  |  |  |  |
|-----------|----------------------------------------------------------------------------------------------------|--|--|--|--|
|           | Select Browse to find a file(s) to attach. Uploaded files must be less than 25MB.                                                                                                    |  |  |  |  |
|           |                                                                                                    |  |  |  |  |
|           | File     Document Type(s)     Description(s)       Choose File     No file chosen     Select     V                                                                                                    |  |  |  |  |
|           | Attach File                                                                                                    |  |  |  |  |
|           | Existing Attached Documents                                                                                                    |  |  |  |  |
|           | File Date/Time Stamp Document Type Description Name Status Delete Document                                                                                                    |  |  |  |  |
|           | Test.docx 01:00:36 Small Groups 2-50                                                                                                    |  |  |  |  |
|           |                                                                                                    |  |  |  |  |
|           | Deleted Documents           File         Date/Time Stamp         Document Type         Description         Name                                                                                                    |  |  |  |  |
|           |                                                                                                    |  |  |  |  |
|           |                                                                                                    |  |  |  |  |
|           | If the wrong document was attached, click on the <b>Delete Document</b> link to remove it from the list.                                                                                                    |  |  |  |  |
|           | Existing Attached Documents                                                                                                    |  |  |  |  |
|           | File Date/Time Stamp Document Type Description Name Status Delete Document                                                                                                    |  |  |  |  |
|           | BPA 09/07/2023 Benefit Program Application (BPA) for New ESALES, TEST PRODUCER ESALES, TEST PRODUCER COMPLETED Delete Document                                                                                                    |  |  |  |  |
|           |                                                                                                    |  |  |  |  |
|           | A confirmation message populates asking if you are sure you want to delete the document.                                                                                                    |  |  |  |  |
|           | Select OK or Cancel (whichever applies).                                                                                                    |  |  |  |  |
|           | Confirmation Message                                                                                                    |  |  |  |  |
|           | A Are you sure you want to delete the document?                                                                                                    |  |  |  |  |
|           |                                                                                                    |  |  |  |  |
|           |                                                                                                    |  |  |  |  |
|           | Ok Cancel                                                                                                    |  |  |  |  |
| Delete    |                                                                                                    |  |  |  |  |
| Delete    | The deleted document will then show in the <b>Deleted Documents</b> section.                                                                                                    |  |  |  |  |
| Documents | Attachments                                                                                                    |  |  |  |  |
|           | Select Browse to find a file(s) to attach. Uploaded files must be less than 25MB.                                                                                                    |  |  |  |  |
|           | File Document Type(s) Description(s)                                                                                                    |  |  |  |  |
|           | Choose File No file chosen                                                                                                    |  |  |  |  |
|           | Attach File<br>Existing Attached Documents                                                                                                    |  |  |  |  |
|           | File         Date/Time stamp         Document Type         Description         Name         Status         Delete Document           BPA         09/07/2023         Benefit Program Application (BPA) for New         ESALES, TEST PRODUCER ESALES, TEST PRODUCER COMPLETED ID Document |  |  |  |  |
|           | Test.docx 01:00:36 Small Groups 2-50                                                                                                    |  |  |  |  |
|           | Deleted Documents                                                                                                    |  |  |  |  |
|           | File         Dada (rime stamp)         Document type         Description         Name           EGI Test.pdf         09/07/2023 01:03:52         Employer Group Information (EGI) Form         ESALES, TEST PRODUCER ESALES, TEST PRODUCER                                              |  |  |  |  |
|           | Notes Delated de surrente will e et terre fan fanne. De surret Contante annelles est hervouwe the survill he esteine d'in                                                                                                    |  |  |  |  |
|           | Note: Deleted documents will not transfer from Request Center to enrollment; nowever, they will be retained in                                                                                                    |  |  |  |  |
|           | Request Center for audit purposes. If paperwork for another group was accidentally attached, you must discontinue                                                                                                    |  |  |  |  |
|           | the request and start over. Deleted documents can still be viewed.                                                                                                    |  |  |  |  |
|           | Once documents have been attached, click on the (X) in the top right-hand corner of the Attachments window to                                                                                                    |  |  |  |  |
|           | close. Click the <b>Save</b> button to verify all information is entered correctly and click <b>Submit</b> button to move the case to                                                                                                    |  |  |  |  |
|           | Request Review.                                                                                                    |  |  |  |  |
|           |                                                                                                    |  |  |  |  |
| Submit    | Discontinue * - Required Fields Save Submit                                                                                                    |  |  |  |  |
| Request   |                                                                                                    |  |  |  |  |
| nequest   |                                                                                                    |  |  |  |  |
|           | Request Submitted message populates.                                                                                                    |  |  |  |  |
|           | Request Submitted                                                                                                    |  |  |  |  |
|           | Demo Group request has been submitted and further review with Request ID 379398.                                                                                                    |  |  |  |  |
|           |                                                                                                    |  |  |  |  |
|           |                                                                                                    |  |  |  |  |
|           |                                                                                                    |  |  |  |  |
|           |                                                                                                    |  |  |  |  |
|           |                                                                                                    |  |  |  |  |

| ••    | Submit Request                                                                                                    |                                                                                                    |                                 |  |  |
|-------|----------------------------------------------------------------------------------------------------|----------------------------------------------------------------------------------------------------|---------------------------------|--|--|
|       | Please provide information and documentation enabling your request<br>should you wish to do so. If any additional information is needed, a B | to be reviewed for processing. The "attach documents" feature enables you to pro<br>CBS representative will contact you at the email address you provide in your requ | ovide a note or message<br>est. |  |  |
| tions | *Request Type: Enroll Associations                                                                                                    | * Email Address:                                                                                                    | <b>⊞ Add</b>                    |  |  |
|       | *Group Name:                                                                                                    |                                                                                                    |                                 |  |  |
|       | Note: A Fully Insured Quote ID must be provided to request a Blue B                                                                          | alance Funded Quote.                                                                                                    |                                 |  |  |
|       | Quote ID:                                                                                                    | *Submitted Date: 09/11/2023                                                                                                    |                                 |  |  |
|       | *Division: Oklahoma                                                                                                    | *Producer: ESALES, TEST PRODUCER                                                                                                    |                                 |  |  |
|       | *Funding Type: - Select - 💙                                                                                                    | *Market Segment: 💌                                                                                                    |                                 |  |  |
|       | *Effective Date: 💌                                                                                                    | *Association Name: - Select -                                                                                                    |                                 |  |  |
|       |                                                                                                    |                                                                                                    |                                 |  |  |
|       |                                                                                                    |                                                                                                    | Continue                        |  |  |
|       |                                                                                                    |                                                                                                    |                                 |  |  |
|       | • Email Address: Enter your email a                                                                                                    | address in this field                                                                                                    |                                 |  |  |
|       | Note: Additional email addresses                                                                                                    | can be entered by clicking on the Add button                                                                                                    |                                 |  |  |
|       | Group Name: Enter the group na                                                                                                    | me listed on nanerwork                                                                                                    |                                 |  |  |
|       | Ouete ID: Enter Ouete number (iii                                                                                                    | familicable)                                                                                                    |                                 |  |  |
|       |                                                                                                    |                                                                                                    |                                 |  |  |
|       | Submitted Date: Defaults to toda                                                                                                    | y's date                                                                                                    |                                 |  |  |
|       | <ul> <li>Division: Defaults to your state</li> </ul>                                                                                         |                                                                                                    |                                 |  |  |
|       | Producer: Defaults to user                                                                                                    |                                                                                                    |                                 |  |  |
|       | • Funding Type: Use the drop-dow                                                                                                    | າ and select Fully Insured                                                                                                    |                                 |  |  |
|       | Market Segment: Use the drop-down and select MEWA                                                                                            |                                                                                                    |                                 |  |  |
|       | • Effective Date: Use the drep dow                                                                                                    | in to soloct appropriate offective date of group                                                                                                    |                                 |  |  |
|       | • Effective Date: Use the drop-dow                                                                                                    |                                                                                                    |                                 |  |  |
|       | <ul> <li>Association Name: Use the drop-</li> </ul>                                                                                          | down to select appropriate association                                                                                                    |                                 |  |  |
|       |                                                                                                    |                                                                                                    |                                 |  |  |
|       | Once all required information is entered, o                                                                                                  | lick Continue.                                                                                                    |                                 |  |  |
|       | · · · · ·                                                                                                    |                                                                                                    |                                 |  |  |
|       |                                                                                                    |                                                                                                    |                                 |  |  |
|       |                                                                                                    |                                                                                                    |                                 |  |  |
|       |                                                                                                    |                                                                                                    |                                 |  |  |
|       |                                                                                                    |                                                                                                    |                                 |  |  |
|       |                                                                                                    |                                                                                                    |                                 |  |  |
|       |                                                                                                    |                                                                                                    |                                 |  |  |
|       |                                                                                                    |                                                                                                    |                                 |  |  |
|       |                                                                                                    |                                                                                                    |                                 |  |  |
|       |                                                                                                    |                                                                                                    |                                 |  |  |
|       |                                                                                                    |                                                                                                    |                                 |  |  |
|       |                                                                                                    |                                                                                                    |                                 |  |  |
|       |                                                                                                    |                                                                                                    |                                 |  |  |
|       |                                                                                                    |                                                                                                    |                                 |  |  |
|       |                                                                                                    |                                                                                                    |                                 |  |  |
|       |                                                                                                    |                                                                                                    |                                 |  |  |
|       |                                                                                                    |                                                                                                    |                                 |  |  |

|           | Request saved successfully message and a Request ID po<br>documents section for request type: Enroll Associations                                                                | pulates at the top of the screen, along with attached                                                                                                    |                   |  |  |  |  |
|-----------|----------------------------------------------------------------------------------------------------|----------------------------------------------------------------------------------------------------|-------------------|--|--|--|--|
|           | Submit Request                                                                                                    |                                                                                                    |                   |  |  |  |  |
|           | Request saved successfully. Request ID 379552.                                                                                                    | Request saved successfully. Request ID 379552.                                                                                                    |                   |  |  |  |  |
|           | Please provide information and documentation enabling your request to be reviewed for<br>should you wish to do so. If any additional information is needed, a BCBS representativ | r processing. The "attach documents" feature enables you to provide a note or messa<br>e will contact you at the email address you provide in your request. | age               |  |  |  |  |
|           | *Request Type: Enroll Associations                                                                                                    | * Email Address:                                                                                                    | ±                 |  |  |  |  |
|           | *Group Name: Test                                                                                                    |                                                                                                    |                   |  |  |  |  |
|           | Note: A Fully Insured Quote ID must be provided to request a Blue Balance Funded Qu                                                                                              | ote.                                                                                                    | ge                |  |  |  |  |
|           | Quote ID: *S                                                                                                    | ubmitted Date: 09/11/2023                                                                                                    |                   |  |  |  |  |
|           | *Division: Oklahoma                                                                                                    | *Producer: ESALES, TEST PRODUCER                                                                                                    |                   |  |  |  |  |
|           | *Funding Type: Fully Insured V *Ma                                                                                                    | rket Segment: MEWA 💙                                                                                                    |                   |  |  |  |  |
| Submit    | *Effective Date: 10/01/2023  *Asse                                                                                                    | ociation Name: 🗸 🗸                                                                                                    |                   |  |  |  |  |
| Request   | Please attach the following documents. For questions, please contact your Sales represe                                                                                          | entative.                                                                                                    |                   |  |  |  |  |
|           | le Attach Documents                                                                                                    |                                                                                                    |                   |  |  |  |  |
|           | *Completed Master Application                                                                                                    |                                                                                                    |                   |  |  |  |  |
|           | *Final Enrollment Census                                                                                                    | Je Missing                                                                                                    |                   |  |  |  |  |
|           | *Final Quote (PDF)                                                                                                    | Missing                                                                                                    |                   |  |  |  |  |
|           | *Proof of Association Membership                                                                                                    | Missing                                                                                                    |                   |  |  |  |  |
|           | *Proof of Business                                                                                                    | Missing                                                                                                    |                   |  |  |  |  |
|           | *Proof of Wages                                                                                                    | Missing                                                                                                    |                   |  |  |  |  |
|           | *Signed AHP Employer Agreement                                                                                                    | Missing Signature Required                                                                                                    |                   |  |  |  |  |
|           | Supplemental Employer Verification Form                                                                                                    |                                                                                                    |                   |  |  |  |  |
|           | Discontinue * - Required Fields                                                                                                    | Save                                                                                                    | it                |  |  |  |  |
|           | To attach documents, click on the <b>Attach Documents</b> bu                                                                                                    | tton.                                                                                                    |                   |  |  |  |  |
|           | Please attach the following documents. For guestions, please contact your Sales representative.                                                                                  |                                                                                                    |                   |  |  |  |  |
|           | Attack Documents                                                                                                    |                                                                                                    |                   |  |  |  |  |
|           | The Attach Documents                                                                                                    |                                                                                                    |                   |  |  |  |  |
|           | The Attachments window opens.                                                                                                    |                                                                                                    |                   |  |  |  |  |
|           | Click the <b>Choose File</b> button; locate the drive and folder where the documents are saved and select the file to upload                                                     |                                                                                                    |                   |  |  |  |  |
|           | File                                                                                                    |                                                                                                    |                   |  |  |  |  |
| Attach    | Choose File No file chosen                                                                                                    |                                                                                                    |                   |  |  |  |  |
| Required  | Select from the Decument Type(c) dron down and click on the <b>Attach File</b> bytten                                                                                            |                                                                                                    |                   |  |  |  |  |
| Documents | Select from the Document Type(s) drop-down and click on the Attach File button.                                                                                                  |                                                                                                    |                   |  |  |  |  |
|           | File Decument Tuno(                                                                                                    |                                                                                                    |                   |  |  |  |  |
|           | Choose File No file chosen Select                                                                                                    | ✓                                                                                                    |                   |  |  |  |  |
|           | 4                                                                                                    | ttach File                                                                                                    |                   |  |  |  |  |
|           | Existing Attached Documents                                                                                                    |                                                                                                    |                   |  |  |  |  |
|           | File Date/Time Stamp Document Type Description<br>ECMTEST2.TIF 09/07/2023 01:31:31 Completed Master Application                                                                  | Name Status Delete Do<br>ESALES, TEST PRODUCER ESALES, TEST PRODUCER COMPLETED 🕅 Delete                                                                     | cument<br>Documen |  |  |  |  |
|           |                                                                                                    |                                                                                                    |                   |  |  |  |  |
|           | If the wrong document was attached, click on the <b>Delete</b>                                                                                                    | <b>Document</b> link to remove it from the list.                                                                                                    |                   |  |  |  |  |

|                                                   | File     Document Type(s)     Description(s)       Choose File     No file chosen     Image: Choose File                                                                                                    |  |  |  |  |
|---------------------------------------------------|----------------------------------------------------------------------------------------------------|--|--|--|--|
|                                                   | Existing Attached Documents           File         Date/Time Stamp         Document Type         Description         Name         Status         Delete Document           ECMTEST2.TIF         09/07/2023 01:31:31         Completed Master Application         ESALES, TEST PRODUCER ESALES, TEST PRODUCER         COMPLETED         © Delete Document                                                                                                    |  |  |  |  |
|                                                   | A confirmation message populates asking if you are sure you want to delete the document.                                                                                                    |  |  |  |  |
|                                                   | Confirmation Message X<br>A Are you sure you want to delete the document?                                                                                                    |  |  |  |  |
|                                                   | Ok Cancel                                                                                                    |  |  |  |  |
|                                                   | The deleted document will then show in the <b>Deleted Documents</b> section.                                                                                                    |  |  |  |  |
|                                                   | Select Browle for find a file(s) to attach. Uploaded files must be less than 25%D.       File     Document Type(s)       Obscore File:     No file chosen                                                                                                    |  |  |  |  |
|                                                   | Fisching Attached documents/         Description         Name         Status         Delete Document           File         Decement Type         Description         Name         Status         Delete Document           EXENTST.TIT         09/07/2023 01:31:33         Completed Haster Application         ESALES, TEST PRODUCER         COMPLETED         CoMPLETED         CoMPLETED         Delete Document           EXENTST.TIT         09/07/2023 01:37:33         Final Enveloment Census         ESALES, TEST PRODUCER         COMPLETED         CoMPLETED         CoMPLETED <t< th=""></t<> |  |  |  |  |
|                                                   | The Detution Stamp Counselt Type Decompeter Type Description Name Esales, TEST PRODUCER                                                                                                    |  |  |  |  |
|                                                   | however, they will be retained in Request Center for audit purposes.                                                                                                    |  |  |  |  |
|                                                   | Once documents have been attached, click on the (X) in the top right-hand corner of the Attachments window to close. Click the <b>Submit</b> button to move the case to <b>Request Review.</b>                                                                                                    |  |  |  |  |
|                                                   | Package Pricing Notification Form                                                                                                    |  |  |  |  |
| Submit                                            | <b>NOTE</b> : Clicking on the Save button will only save the request in Request Center but will not Submit the request for                                                                                                    |  |  |  |  |
| Request                                           | review.                                                                                                    |  |  |  |  |
|                                                   | Request Submitted populates with a Request ID:                                                                                                    |  |  |  |  |
|                                                   | Request Submitted         Test request has been submitted and further review with Request ID 379552.                                                                                                    |  |  |  |  |
|                                                   | The Submit Request window expands and contains additional required fields when the following request type is selected: SG Existing Group Changes – Fully Insured Only                                                                                                    |  |  |  |  |
| Request Type<br>SG Existing<br>Group<br>Changes – | BlueCross BlucShield<br>of Oklahoma       Return to Contact Us   FAQ   Help       Contact Us   FAQ   Help       Contact Us   FAQ   Help         Image: states Tools Home > Request Center > Create Request       Welcome back ESALES, TEST PRODUCER ESALES, TEST PRODUCER 00/07/2023 Leg Out         Image: Center       Request Center         Submit Request       Velcome back ESALES, TEST PRODUCER 1000000000000000000000000000000000000                                                                                                    |  |  |  |  |
| Fully Insured<br>Only                             | Plase provide leformation and documentation enabling your request to be reviewed for processing. The 'statch documents' feature enables you to provide a note or message<br>should you wish to to so. If any additional information is needed, a BCGS representative will contact you at the email address you provide in your request.<br>*Request Types: SE Exating Group Changes-Fully Insured Only<br>* Submission Type: -Select -                                                                                                    |  |  |  |  |
|                                                   |                                                                                                    |  |  |  |  |

| of Oklahoma                                              | Return to blue access<br>for hoducers                                                                                                  | Contact Us   FAQ   Help Contact Tools                 |                           |
|----------------------------------------------------------|----------------------------------------------------------------------------------------------------|-------------------------------------------------------|---------------------------|
| eSales Tools Home > Request Center > Creat               | ite Request Welcome back ESALES, TEST P                                                                                                | PRODUCER ESALES, TEST PRODUCER 09/07/2023 Log Out     |                           |
| Request Center                                           |                                                                                                    | Request Center Home                                   |                           |
| Submit Request                                           |                                                                                                    |                                                       | 9                         |
| should you wish to do so. If any additional informa-     | abling your request to be reviewed for processing. The "attach o<br>aation is needed, a BCBS representative will contact you at the er | address you provide in your request.                  |                           |
| *Request Type: SG Existing Group C                       | Changes - Fully Insured Only                                                                                                    |                                                       |                           |
| Submission Type: - Select -     - Select -     AD Change | `                                                                                                    |                                                       | J                         |
| Benefit Change<br>Bill Cycle Change                      |                                                                                                    |                                                       |                           |
| Billing Method Char<br>Blue Directions Ren               | inge crporation, a Mutual Legal Rese<br>inewal Blue Cross and Blue Shield Ar                                                           | erve Company,<br>ssociation.                          |                           |
| GF Cert<br>Life                                          | Service Corporation. All Rights      d Important Information                                                                           | s Reserved.                                           |                           |
| Market Segment Ch<br>Miscellaneous                       | .hange                                                                                                    |                                                       |                           |
| Name Change<br>Off-Cycle Change                          |                                                                                                    |                                                       |                           |
| Following selection of                                   | Submission Type, the follo                                                                                                    | wing fields will be displaye                          | ed:                       |
| Request Center                                           |                                                                                                    | R                                                     | equest Center Home        |
| Submit Request                                           |                                                                                                    |                                                       |                           |
| Please provide information and documenta                 | tation enabling your request to be reviewed for process                                                                                | sing. The "attach documents" feature enables you to   | provide a note or message |
| should you wish to do so. If any additional              | al information is needed, a BCBS representative will con                                                                               | ntact you at the email address you provide in your re | quest.                    |
| *Request Type: SG Existing                               | Group Changes - Fully Insured Only                                                                                                    |                                                       |                           |
| * Submission Type: Benefit Char                          | inge V                                                                                                    |                                                       |                           |
| *Account Number:                                         | *Pro                                                                                                    | oducer: ESALES, TEST PRODUCER                         |                           |
| *Division: Oklahoma                                      | Account                                                                                                    | Name:                                                 |                           |
| *Funding Type: - Select -                                | ✓ *Market Se                                                                                                    | gment: 🗸                                              |                           |
| *Effective Date: mm/dd/yyyy                              | у                                                                                                    |                                                       |                           |
| *Submitter Email<br>Address:                             |                                                                                                    |                                                       |                           |
|                                                          |                                                                                                    |                                                       |                           |
| Notes:                                                   |                                                                                                    |                                                       |                           |
|                                                          |                                                                                                    |                                                       |                           |
|                                                          |                                                                                                    | A                                                     |                           |
|                                                          |                                                                                                    |                                                       | Continue                  |
|                                                          |                                                                                                    |                                                       |                           |
| Account Num                                              | <b>nber:</b> Enter the account nu                                                                                                    | mber                                                  |                           |
| • Division: Defa                                         | aults to your state                                                                                                    |                                                       |                           |
| Account Nam                                              | ne: Populates when accour                                                                                                    | t number and division are                             | entered                   |
|                                                          |                                                                                                    |                                                       | - cintered                |
| <ul> <li>Funding Type</li> </ul>                         | e: Populates when account                                                                                                    | number and division are e                             | entered                   |
| <ul> <li>Market Segm</li> </ul>                          | nent: Populates when acco                                                                                                    | unt number and division a                             | ire entered               |
| Effective Dat                                            | • Enter or click on calenda                                                                                                    | ar icon to select effective c                         | late (mm/dd/\\\\\)        |
|                                                          |                                                                                                    |                                                       |                           |
| <ul> <li>Submitter En</li> </ul>                         | nail Address: Type in the e                                                                                                    | mail address of the persor                            | n submitting the form     |
| (Please note:                                            | this person will receive all                                                                                                    | communication on the pr                               | ogress of the submission  |
| • Notos: Typo i                                          | in notes if peoded (entions                                                                                                    |                                                       | 0                         |
| • Notes. Type 1                                          | in notes il needed (optiona                                                                                                    | n)                                                    |                           |
| Once all required info                                   | rmation is ontorod click Co                                                                                                    |                                                       |                           |
| Once an required into                                    | fination is entered, click co                                                                                                    | Continue                                              |                           |
|                                                          |                                                                                                    |                                                       |                           |
|                                                          |                                                                                                    |                                                       |                           |
|                                                          |                                                                                                    |                                                       |                           |
|                                                          |                                                                                                    |                                                       |                           |
|                                                          |                                                                                                    |                                                       |                           |
|                                                          |                                                                                                    |                                                       |                           |
|                                                          |                                                                                                    |                                                       |                           |
|                                                          |                                                                                                    |                                                       |                           |

|                           | Request saved successfully message and a Request ID populates at the top of the screen, along with attached                                                                                                    |  |  |  |  |
|---------------------------|----------------------------------------------------------------------------------------------------|--|--|--|--|
|                           | documents section for request type: SG Existing Group Changes - Fully Insured Only                                                                                                    |  |  |  |  |
|                           | documents section for request type. So Existing Group changes – Funy insured only.                                                                                                    |  |  |  |  |
|                           | Follow the Attach Document step above to attach any documents and submit the request.                                                                                                    |  |  |  |  |
|                           | Submit Request                                                                                                    |  |  |  |  |
|                           | Request saved successfuly. Request ID 379558.                                                                                                    |  |  |  |  |
|                           | Please provide information and documentation enabling your request to be reviewed for processing. The "attach documents" feature enables you to provide a note or message                                                                                                    |  |  |  |  |
|                           | sindour you mini uud sou ii any aboutuda iinuminani ai refetavy. Budou representante mi uutuka you ai uute mini abudea you juurine ini you ai uute mini abudea you juurine ini abudea you juurine ini you ai uute mini abudea you juurine ini you ai uute mini abudea you juurine ini you ai uute                                                                                                    |  |  |  |  |
|                           | * Submission Type: Benefit Change v                                                                                                    |  |  |  |  |
|                           | *Account Number: 123456 *Producer: ESALES, TEST PRODUCER                                                                                                    |  |  |  |  |
|                           | *Divisions: Oklahoma Account Name: Oklahoma Test Account                                                                                                    |  |  |  |  |
|                           | - running type: run runnies ♥ * *********************************                                                                                                    |  |  |  |  |
|                           | *Submitter Email testid@bbs.com                                                                                                    |  |  |  |  |
| Submit                    | Address:                                                                                                    |  |  |  |  |
| Desweet                   | Notes: Optional notes field here                                                                                                    |  |  |  |  |
| Request                   |                                                                                                    |  |  |  |  |
|                           | Please attach the following documents. For questions, please contact your Sales representative.                                                                                                    |  |  |  |  |
|                           | Attack Decuments                                                                                                    |  |  |  |  |
|                           | Documents Needed For Rogiest                                                                                                    |  |  |  |  |
|                           | Hortm sate Continuation     Andied of Information     Andied of Information     Information     Information                                                                                                    |  |  |  |  |
|                           | BendfAr Han Selection (695) BendfAr Han Selection (695) BendfAr Han Selection (595) BendfAr Han Selection (595) Be |  |  |  |  |
|                           | Billing Cycle Request Change Form                                                                                                    |  |  |  |  |
|                           |                                                                                                    |  |  |  |  |
|                           |                                                                                                    |  |  |  |  |
|                           | Request Submitted                                                                                                    |  |  |  |  |
|                           | Oklahoma Test Account Request has been submitted and further review with Request ID 379558.                                                                                                    |  |  |  |  |
|                           |                                                                                                    |  |  |  |  |
|                           |                                                                                                    |  |  |  |  |
|                           | The request is now submitted for review.                                                                                                    |  |  |  |  |
|                           | To review your request, search for it on the Request Center Homepage using criteria available and click <b>Search</b> .                                                                                                    |  |  |  |  |
|                           | Search Benuests +                                                                                                    |  |  |  |  |
|                           | Request Type: All V Division: Oklahoma                                                                                                    |  |  |  |  |
|                           | Account / Group Name: Producer: ESALES / TIST PRODUCER<br>Request ID: [379558] Markete Segment: All                                                                                                    |  |  |  |  |
|                           | Account Number: Finded York State State St |  |  |  |  |
| Review                    | Status All                                                                                                    |  |  |  |  |
| Request                   | de teach clar                                                                                                    |  |  |  |  |
|                           | Account / Group Name Account Number Status Request Type Division Effective Date                                                                                                    |  |  |  |  |
|                           | View Oklahoma Test Account 123456 Std MkR Baguest Pending Internal 379558 CC Bruicing Croup Oklahoma 12/01/2 ^                                                                                                    |  |  |  |  |
|                           | To view information, you can called the View button payt to the account                                                                                                    |  |  |  |  |
|                           | To view information, you can select the <b>View</b> button next to the account.                                                                                                    |  |  |  |  |
|                           |                                                                                                    |  |  |  |  |
|                           |                                                                                                    |  |  |  |  |
|                           | Rive Balance Funded Enrollment                                                                                                    |  |  |  |  |
|                           |                                                                                                    |  |  |  |  |
|                           | The Submit Request window expands and contains additional required fields when the following request type is                                                                                                    |  |  |  |  |
|                           | selected: Blue Balance Funded Enrollment                                                                                                    |  |  |  |  |
|                           |                                                                                                    |  |  |  |  |
|                           | BlueCross BlueShield                                                                                                    |  |  |  |  |
|                           | of Oklahoma Veturin to Source us 1 PAU   Help Sales Tools                                                                                                    |  |  |  |  |
| Demonstration of Taxabase | A esales Tools Home > Request Center > Create Request Welcome back ESALES TEST PRODUCER ESALES TEST PRODUCER 09/07/2023 Log Out                                                                                                    |  |  |  |  |
| Request Type              | The control of the strength of the strength of |  |  |  |  |
| Blue Balance              | Request Center Home Request Center Home                                                                                                    |  |  |  |  |
| Funded                    | Submit Request                                                                                                    |  |  |  |  |
|                           | Please provide information and documentation enabling your request to be reviewed for processing. The "attach documents" feature enables you to provide a note or message                                                                                                    |  |  |  |  |
| Enroliment                | should you wish to do so. If any additional information is needed, a BCBS representative will contact you at the email address you provide in your request.                                                                                                    |  |  |  |  |
|                           | *Request Type: Blue Balance Funded Enrollment                                                                                                    |  |  |  |  |
|                           | * Submission Type: - Select -                                                                                                    |  |  |  |  |
|                           |                                                                                                    |  |  |  |  |
|                           |                                                                                                    |  |  |  |  |
|                           |                                                                                                    |  |  |  |  |
|                           |                                                                                                    |  |  |  |  |
|                           |                                                                                                    |  |  |  |  |
|                           |                                                                                                    |  |  |  |  |

|                      | of Oklahoma Return to Success Los Poulous Contact Us   FAQ   Help Cales Tools                                                                                                    |
|----------------------|----------------------------------------------------------------------------------------------------|
| 🔥 eSa                | les Tools Home > Request Center > Create Request Welcome back ESALES, TEST PRODUCER ESALES, TEST PRODUCER 09/07/2023 Log Out                                                                                                    |
| Reque                | st Center Request Center Home                                                                                                    |
| Please p<br>should a | request<br>rovide information and documentation enabling your request to be reviewed for processing. The "attach documents" feature enables you to provide a note or message<br>ou wich to do so. If any additional information is needed. a RCRS representative will contact you at the email address you provide in your request.                                                                                                    |
| ,                    | Request Type: Blue Balance Funded Enrollment                                                                                                    |
| *                    | Submission Type: - Select - V<br>- Select -<br>Fixiting Rileue Balance Funded Renewal                                                                                                    |
|                      | Existing Blue Balance Funded to Fully Insured Funded<br>Existing FI to Blue Balance Funded<br>New Blue Balance Funded to fully and the Balance Funded to Balance Funded to Balance F |
| Follov               | ving selection of Submission Type, the following fields will be displayed:                                                                                                    |
| Submit<br>Please pr  | Request<br>ovide information and documentation enabling your request to be reviewed for processing. The "attach documents" feature enables you to provide a note or message                                                                                                    |
| should yo            | u wish to do so. If any additional information is needed, a BCBs representative will contact you at the email address you provide in your request. *Request Type: Blue Balance Funded Enrollment                                                                                                    |
| * 5                  | iubmission Type: Existing Blue Balance Funded Renewal                                                                                                    |
| */                   | Account Number: 123456 *Producer: ESALES, TEST PRODUCER                                                                                                    |
|                      | *Division: Oklahoma Account Name: Oklahoma Test Account *Eurodian Tuno: ISCO Rive Polance Eurodoff Y                                                                                                    |
|                      | *Market Segment: Small Group (10-50) V                                                                                                    |
| r                    | Submitter Email [testid@bcbs.com                                                                                                    |
|                      | Auuress:                                                                                                    |
|                      | Notes: Optional notes field here                                                                                                    |
|                      |                                                                                                    |
|                      | Continue                                                                                                    |
|                      |                                                                                                    |
| Submit<br>Please pro | Request<br>wide information and documentation enabling your request to be reviewed for processing. The "attach documents" feature enables you to provide a note or message                                                                                                    |
| should you           | I wish to do so. If any additional information is needed, a BCBS representative will contact you at the email address you provide in your request.                                                                                                    |
| * s                  | ubmission Type: New Blue Balance Funded                                                                                                    |
| А                    | ccount Number: *Producer: ESALES, TEST PRODUCER                                                                                                    |
|                      | *Division: Oklahoma Account Name:                                                                                                    |
|                      | *Effective Date: V                                                                                                    |
| *                    | Submitter Email Address:                                                                                                    |
|                      | Notes:                                                                                                    |
|                      |                                                                                                    |
|                      |                                                                                                    |
|                      | Contrace                                                                                                    |

|   | Once all required information is entered, click Continue.                                                                                                    |  |  |  |  |  |
|---|----------------------------------------------------------------------------------------------------|--|--|--|--|--|
|   | Request saved successfully message and a Request ID populates at the top of the screen, along with attached                                                                                                    |  |  |  |  |  |
|   | documents section for request type: Blue Balance Funded Enrollment.                                                                                                    |  |  |  |  |  |
|   | Follow the Attach Document step above to attach any documents and submit the request.                                                                                                    |  |  |  |  |  |
|   | Submit Request                                                                                                    |  |  |  |  |  |
|   | Request saved successfully. Request ID 379563.                                                                                                    |  |  |  |  |  |
|   | Please provide information and documentation enabling your request to be reviewed for processing. The "attach documents" feature enables you to provide a note or message should you wish to do so. If any additional information is needed, a BCBS representative will contact you at the email address you provide in your request. |  |  |  |  |  |
|   | *Request Type: Blue Balance Funded Enrollment                                                                                                    |  |  |  |  |  |
|   | * Submission Type: Existing Blue Balance Funded Renewal                                                                                                    |  |  |  |  |  |
|   | *Account Number: [:123456 *Producer: ESALES, TEST PRODUCER                                                                                                    |  |  |  |  |  |
|   | *Division: Oklahoma Account Name: Oklahoma Test Account                                                                                                    |  |  |  |  |  |
|   | *Funding Type: ASO Blue Balance Funded™ ✓<br>*Market Segment: Small Group (10-50) ✓                                                                                                    |  |  |  |  |  |
|   | *Effective Date: 12/01/2023 V                                                                                                    |  |  |  |  |  |
|   | *Submitter Email (testid@bcbs.com<br>Address:                                                                                                    |  |  |  |  |  |
|   | Notes: Optional notes field here                                                                                                    |  |  |  |  |  |
|   |                                                                                                    |  |  |  |  |  |
| t |                                                                                                    |  |  |  |  |  |
|   | Please attach the following documents. For questions, please contact your Sales representative.                                                                                                    |  |  |  |  |  |
|   | B Attach Documents                                                                                                    |  |  |  |  |  |
|   | Documents Needed for Request                                                                                                    |  |  |  |  |  |
|   | *Administrative Service Agreement (ASA)                                                                                                    |  |  |  |  |  |
|   | *Business Associate Agreement (BAA)                                                                                                    |  |  |  |  |  |
|   | *Stop Loss Application                                                                                                    |  |  |  |  |  |
|   | *Addendum                                                                                                    |  |  |  |  |  |
|   | *Blue Balance Funded Quote/Renewal                                                                                                    |  |  |  |  |  |
|   | Click on the <b>Submit</b> button to submit the request for further review.                                                                                                    |  |  |  |  |  |
|   | Request Submitted                                                                                                    |  |  |  |  |  |
|   |                                                                                                    |  |  |  |  |  |
|   | Oklahoma Test Account Request has been submitted and further review with Request ID 379563.                                                                                                    |  |  |  |  |  |
|   |                                                                                                    |  |  |  |  |  |
|   |                                                                                                    |  |  |  |  |  |
|   | To review your request, search for it on the Request Center Homepage using criteria available and click Search                                                                                                    |  |  |  |  |  |
|   | Search Requests V                                                                                                    |  |  |  |  |  |
|   | Request Type: All   Division: Oklahoma                                                                                                    |  |  |  |  |  |
|   | Account / Group Name:     Oklahoma t       Request ID:     Market Segment:                                                                                                    |  |  |  |  |  |
|   | Account Number: Funding Type: All                                                                                                    |  |  |  |  |  |
| t | Status: All                                                                                                    |  |  |  |  |  |
|   | Search Clear                                                                                                    |  |  |  |  |  |
|   | Account / Group Name         Account Number         Status         Request<br>ID         Request Type         Division         Effective<br>Date                                                                                                    |  |  |  |  |  |
|   | View Oklahoma Test Account 123456 Std Mkts Request Pending Internal 379563 Blue Balance Funded Oklahoma 12/01/2                                                                                                    |  |  |  |  |  |
|   | Review Enrollment                                                                                                    |  |  |  |  |  |

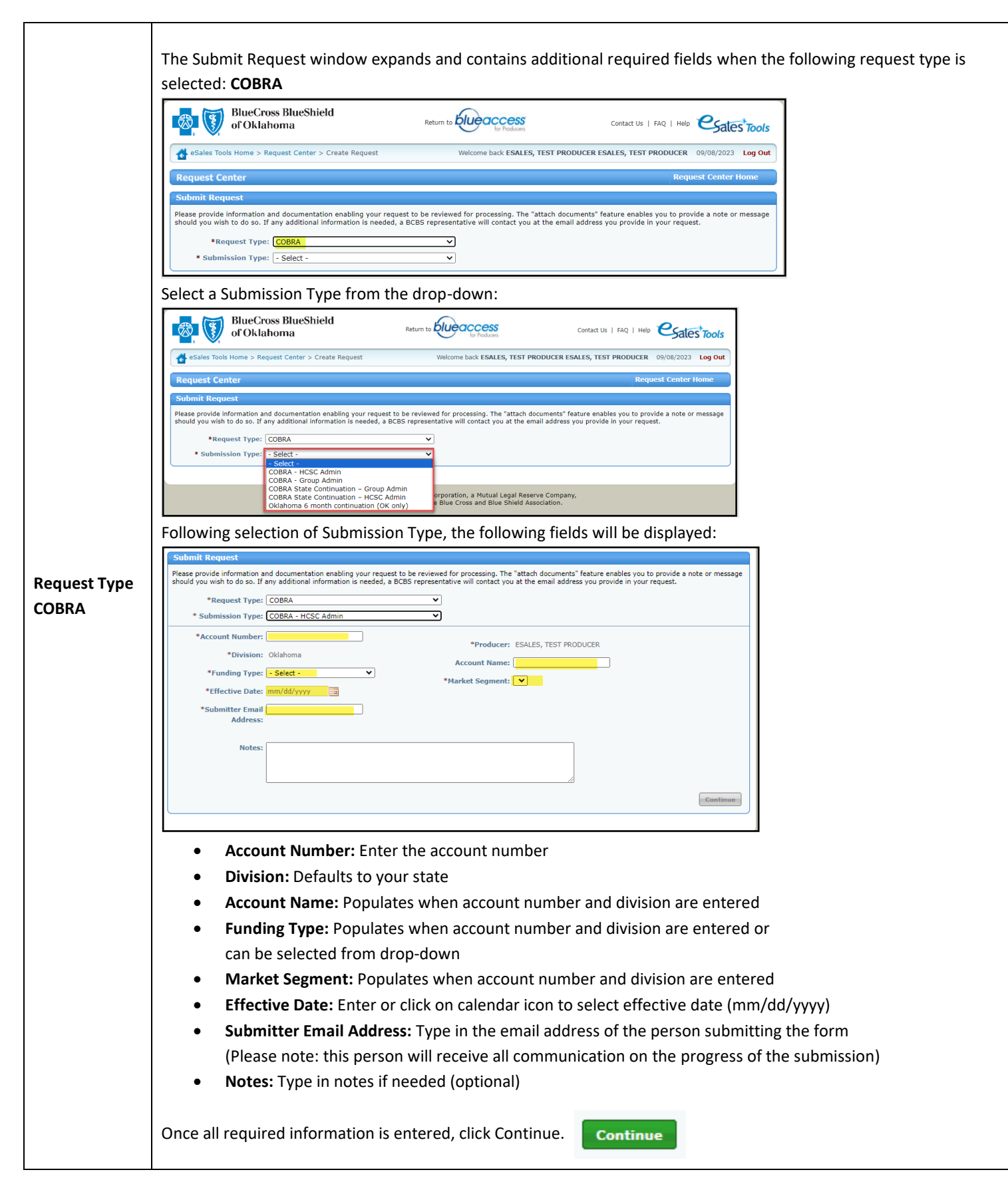

|         | Request saved successfully message and a Request ID populates at the top of the screen, along with attached                                                                                                    |
|---------|----------------------------------------------------------------------------------------------------|
|         | documents section for request type: <b>COBRA.</b>                                                                                                    |
|         | Submit Request                                                                                                    |
|         | Request saved successfully. Request ID 379565.                                                                                                    |
|         | Please provide information and documentation enabling your request to be reviewed for processing. The "attach documents" feature enables you to provide a note or message should you wish to do so. If any additional information is needed, a BCBS representative will contact you at the email address you provide in your request. |
|         | *Request Type: COBRA V                                                                                                    |
|         | * Submission Type: COBRA - HCSC Admin                                                                                                    |
|         | *Account Number: 554321 *Producer: ESALES, TEST PRODUCER                                                                                                    |
|         | *Funding Type: Fully Insured                                                                                                    |
|         | *Market Segment: ACA Small Group (2-50) V<br>*Effective Date: 10/01/2023                                                                                                    |
|         | *Submitter Email testid@bcbs.com Address:                                                                                                    |
|         | Notes: Notes field optional                                                                                                    |
| Submit  |                                                                                                    |
| Request |                                                                                                    |
|         | Please attach the following documents. For questions, please contact your Sales representative.                                                                                                    |
|         | Attach Documents                                                                                                    |
|         | Documents Needed for Request                                                                                                    |
|         | *HCSC COBRA Agreement                                                                                                    |
|         | 9 Month State Continuation                                                                                                    |
|         | COBRA Continuation Coverage Application                                                                                                    |
|         | Current Census Including COBRA and State Continuation                                                                                                    |
|         | Current Rates                                                                                                    |
|         | Email                                                                                                    |
|         | Click on the <b>Submit</b> button to submit the request for further review.                                                                                                    |
|         | Request Submitted                                                                                                    |
|         | Test Account Request has been submitted and further review with Request ID 379565.                                                                                                    |
|         |                                                                                                    |
|         |                                                                                                    |
|         | To review your request, search for it on the Request Center Homepage using criteria available and click <b>Search</b> .                                                                                                    |
|         | Request Center Request Center Home                                                                                                    |
|         | Create Request                                                                                                    |
|         | Request Type: All Division: Oklahoma                                                                                                    |
| Review  | Account / Group Name: Producer: ESALES, TEST PRODUCER Request ID: Market Segment: All                                                                                                    |
| Request | Account Number: <u>E54321</u><br>Effective Date: mm/dd/yyyy<br>Association Name: All                                                                                                    |
|         | Status: All V                                                                                                    |
|         | Account / Group Name Account Number Status Request TO Division Effective                                                                                                    |
|         | View         Test Account         654321         Skd Miks Request Pending Internal<br>Review         379565         COBRA         Oklahoma         10/01/2                                                                                                    |
|         | To view information, you can select the <b>View</b> button next to the account.                                                                                                    |

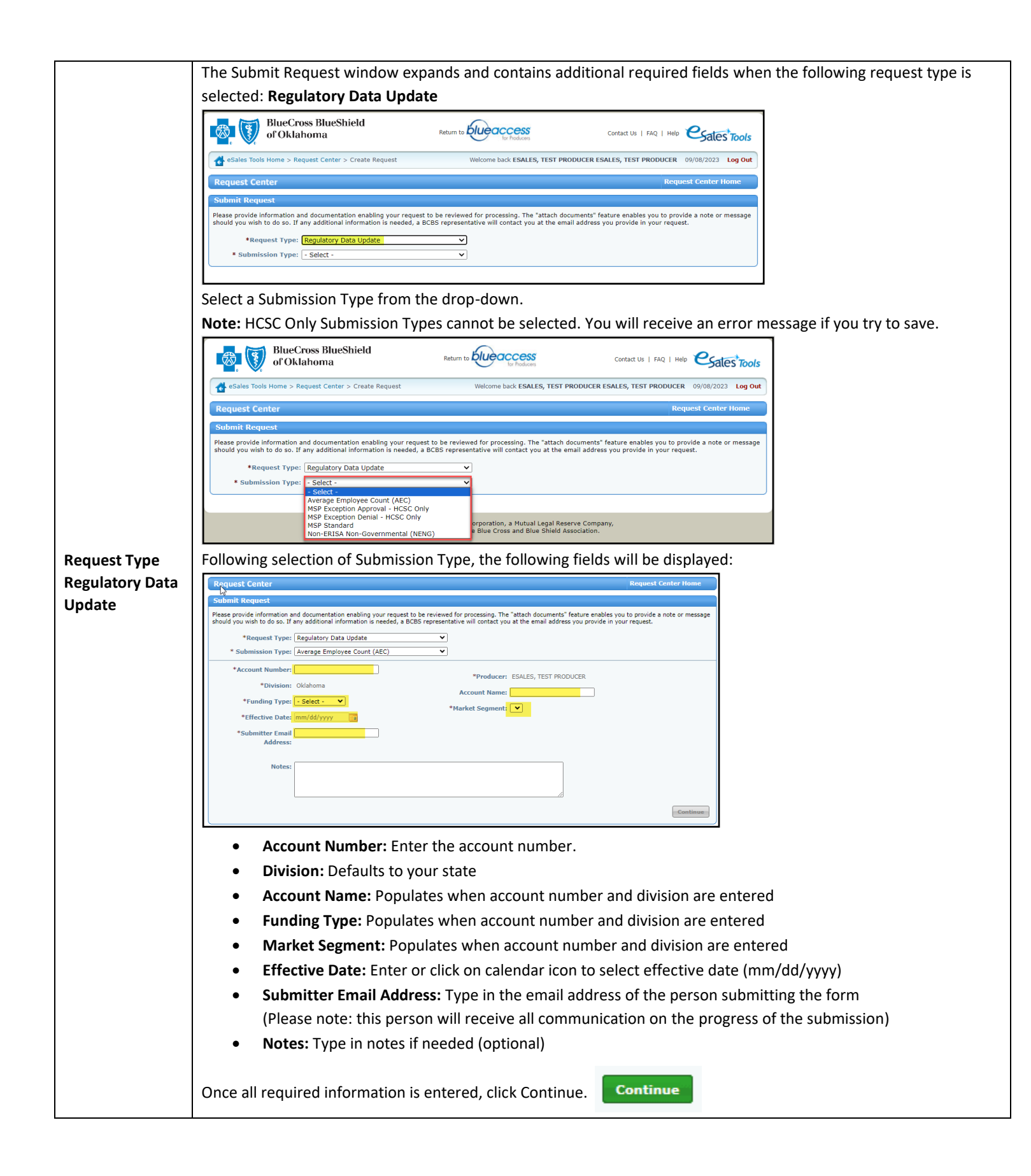

| <pre>wiew ivex ivex ivex ivex ivex ivex ivex ivex</pre>                                                                                                    |                 | Follow the Attach Document step above to attach any documents and submit the request.                                                                                                    |  |  |  |  |  |  |
|----------------------------------------------------------------------------------------------------|-----------------|----------------------------------------------------------------------------------------------------|--|--|--|--|--|--|
| <pre>interest seed socied/its Resume III 279356 provide states provide information results in a table information results in a table information result information results in a table information result information results in a table information results in a table information result information results in a table information results in a table information result information results in a table information result information result information results information results inform</pre>                                                                                                    |                 | Submit Request                                                                                                    |  |  |  |  |  |  |
| wiew       Image provide information and dataset statistic your request to be provided by the dataset statistic your request to be provided by the dataset statistic your request.       Image provide information and dataset to request.         Image provide information and dataset type:       Image provide information and dataset type:       Image provide information and dataset type:       Image provide information and dataset type:       Image provide information and dataset type:       Image provide information and dataset type:       Image provide information and dataset type:       Image provide information and dataset type:       Image provide information and dataset type:       Image provide information and dataset type:       Image provide information and dataset type:       Image provide information and dataset type:       Image provide information and dataset type:       Image provide information and type:       Image provide information and type:                                                                                                    |                 | Request saved successfully. Request ID 379594.                                                                                                    |  |  |  |  |  |  |
| wiewer       ************************************                                                                                                    |                 | Please provide information and documentation enabling your request to be reviewed for processing. The "attach documents" feature enables you to provide a note or message should you wish to do so. If any additional information is needed, a BCBS representative will contact you at the email address you provide in your request.                                                                                                    |  |  |  |  |  |  |
| view       **submixted       **submixted       <                                                                                                    |                 | *Request Type: Regulatory Data Update                                                                                                    |  |  |  |  |  |  |
| <pre>view if the second Function is the second for the second for</pre>                                                                                                    |                 | * Submission Type: Average Employee Count (AEC)                                                                                                    |  |  |  |  |  |  |
| *"evice:       **unding Free:       **unding Free:       **unding Fr                                                                                                    |                 | *Account Number: 654321 *Producer: ESALES, TEST PRODUCER                                                                                                    |  |  |  |  |  |  |
| <pre>wiwey guest wive file file file file file file file fil</pre>                                                                                                    |                 | *Division: Oklahoma                                                                                                    |  |  |  |  |  |  |
| <pre>wiew guest view guest view guest view guest</pre>                                                                                                    |                 | *Funding Type: Fully Insured V *Market Segment: ACA Small Group (2-50) V                                                                                                    |  |  |  |  |  |  |
| wiew       **submitter framil         ddress:       Notes:         Pease attach the following documents, for questions, please contact your Sales representative.       Image: Control of the submitter in the submitter in the submit in the submitter in the submitter in the submitter in the submitter in the submitter in the submitter in the submitter in the submitter in the submitter in the submitter in the submitter in the submitter in the submitter in the submitter in the submitter in the submitter in the submitter in the submit in the submitter in the submitter in the submitter in the submitter in the submitter in the submitter in the submitter in the submitter in the submitter in the submitter in the submitter in the submitter in the submitter in the submit in the submitter in the submitter in the subm                                                                                                    |                 | *Effective Date: 11/01/2023                                                                                                    |  |  |  |  |  |  |
| wiew       Note::::::::::::::::::::::::::::::::::::                                                                                                    |                 | *Submitter Email                                                                                                    |  |  |  |  |  |  |
| binit<br>guest       Notes:         Please attach the following documents. For questions, please context your Sales representative.         Please attach the following documents. For questions, please context your Sales representative.         Please attach the following documents. For questions, please context your Sales representative.         Please attach the following documents. For questions, please context your Sales representative.         Please attach the following documents. For questions, please context your Sales representative.         Please attach the following documents. For questions, please context your Sales representative.         Please attach the following documents. For questions, please context your Sales representative.         Please attach the following documents. For questions, please context your Sales representative.         Please attach the following documents.         Please attach the following documents.         Please attach the following documents.         Please attach the following document.         Please attach the following document.         Please attach the following document.         Click on the Submit button to submit the request for further review.         Test Account Request has been submitted and further review with Request ID 379594.         view quest       To review your request, search for it on the Request Center Homepage using criteria available and click. Search former / Graph New Figure 1000000000000000000000000000000000000                                                                                                    |                 | Address:                                                                                                    |  |  |  |  |  |  |
| request       Image: stand the following documents. For questions, please contact your Sales representative.         Image: stand the following documents. For questions, please contact your Sales representative.       Image: stand the following documents. For questions, please contact your Sales representative.         Image: stand the following documents. For questions, please contact your Sales representative.       Image: stand the following documents. For questions, please contact your Sales representative.         Image: stand the following documents. For questions, please contact your Sales representative.       Image: stand the following documents. For questions, please contact your Sales representative.         Image: stand the following documents. For questions, please contact your Sales representative.       Image: stand the following documents. For questions, please contact your Sales representative.         Image: stand the following documents. For questions and please contact your Sales representative.       Image: stand the following documents. For questions, please contact your Sales representative.         Click on the Submit button to submit the request for further review.       Image: stand the following documents. For question the Request Center Homepage using criteria available and click Sear         review quest       Image: stand the following for the formation the Request Center Homepage using criteria available and click Sear         request formation (stand the formation the formation the formation the formation the formation the formation the formation the formation the formation the formation the formation the formation the formation the formation the formatin the formatin the fo                                                                                                    | ıbmit           | Notes:                                                                                                    |  |  |  |  |  |  |
| view         cyclew         view         view         view         view                                                                                                    | equest          |                                                                                                    |  |  |  |  |  |  |
| view       To review your request, search for it on the Request Center Homepage using criteria available and click Sear         view       Iteration for the search wheet the search for iteration for the search for iteration for the search for the search for iteration for the search for iteration for the search for the search for the searc                                                                                                    |                 |                                                                                                    |  |  |  |  |  |  |
| view         enguest         intermediation         intermediation                                                                                                    |                 | Please attach the following documents. For questions, please contact your Sales representative.                                                                                                    |  |  |  |  |  |  |
| sview         ensite         ensite         Engloyer Group Information (EGI)         Medical Less Ratio Assurance Form         Other         Average Employer Count Form         Click on the Submit button to submit the request for further review.         Request Submitted         Test Account Request has been submitted and further review with Request ID 379594.         To review your request, search for it on the Request Center Homepage using criteria available and click Sear         ensite       Ensite Segment Ensite         Interview interview       Ensite Segment Ensite Segment Ensit Segment Ensite Segment Ensit Segment Ensit                                                                                                    |                 | Attach Documents                                                                                                    |  |  |  |  |  |  |
| Image: Submitted Test Account Request for it on the Request Center Homepage using criteria available and click Sear         Inview equest       Image: Submitted Test Account Request, search for it on the Request Center Homepage using criteria available and click Sear         Inview equest       Image: Submitted Test Account Request, search for it on the Request Center Homepage using criteria available and click Sear         Inview equest       Image: Submitted Test Account Request, search for it on the Request Center Homepage using criteria available and click Sear         Inview equest       Image: Submitted Test Account Request, search for it on the Request Center Homepage using criteria available and click Sear         Image: Submitted Test Account Request, search for it on the Request Center Homepage using criteria available and click Sear         Image: Submitted Test Account Request, search for it on the Request Center Homepage using criteria available and click Sear         Image: Submitted Test Account Request Request Request Test Submitted Test Account Request Request                                                                                                    |                 | Decomposite Needed for Decourt                                                                                                    |  |  |  |  |  |  |
| New equest In provide a secondary Payer (MSP) Employer Addrowledgement Other Average Employee Count Form Click on the Submit button to submit the request for further review. In the secondary Payer (MSP) Employer Addrowledgement Other Average Employee Count Form Click on the Submit button to submit the request for further review. In the secondary Payer (MSP) Employer Addrowledgement Other Average Employee Count Form Click on the Submit button to submit the request for further review. In the secondary Payer (MSP) Employee Count Form Click on the Submit button to submit the request for further review. To review your request, search for it on the Request ID 379594. To review your request, search for it on the Request Center Homepage using criteria available and click Sear Note: Magnetic Magnetic Counter Form Average Statis Type: Account New Search Form it on the Request Center Homepage using criteria available and click Sear Note: Magnetic Magnetic Counter Form Average Statis Type: Account New Search Form it on the Request Center Homepage using criteria available and click Sear Note: Magnetic Magnetic Magnet Magnetic Magnetic Magnet Magnetic Magnetic Magnetic Magneti                                                                                                    |                 | Documents Needed for Request                                                                                                    |  |  |  |  |  |  |
| employee Group Information (Ed3)         Medical Loss Ratio Assurance Form         Medical Loss Ratio Assurance Form         Other         Average Employee Count Form         Click on the Submit button to submit the request for further review.         Request Submitted         Test Account Request has been submitted and further review with Request ID 379594.         To review your request, search for it on the Request Center Homepage using criteria available and click Sear         Request Submit is the form of the submit Submit Request ID 379594.         View         Outer Form Network Request is the form it on the Request Center Homepage using criteria available and click Sear         Request Prime Network Request is the form of the Request Submit Request ID 379594.         View       Notestime Submit Submit Submit Request ID 379594.                                                                                                    |                 | Email                                                                                                    |  |  |  |  |  |  |
| Image: State Regression of the Submit button to submit the request for further review.         Image: Submitted         Test Account Request has been submitted and further review with Request ID 379594.         To review your request, search for it on the Request Center Homepage using criteria available and click Sear         Request Submitted         To review your request, search for it on the Request Center Homepage using criteria available and click Sear         Request Submitted         To review your request, search for it on the Request Center Homepage using criteria available and click Sear         Request Submitted         Image: State State                                                                                                    |                 | Employer Group Information (EGI)                                                                                                    |  |  |  |  |  |  |
| Other<br>Average Employee Court Form         Click on the Submit button to submit the request for further review.         Request Submitted         Test Account Request has been submitted and further review with Request ID 379594.         To review your request, search for it on the Request Center Homepage using criteria available and click Sear         Serview<br>equest         Image: Submitted in the search for it on the Request Center Homepage using criteria available and click Sear         Image: Submitted in the search for it on the Request Center Homepage using criteria available and click Sear         Image: Street Search for it on the Request Center Homepage using criteria available and click Sear         Image: Street Search for it on the Request Center Homepage using criteria available and click Sear         Image: Street Search for it on the Request Center Homepage using criteria available and click Sear         Image: Street Search for it on the Request Center Homepage using criteria available and click Sear         Image: Street Search for the search for it on the Request Center Homepage using criteria available and click Sear         Image: Street Search for the search for the search f                                                                                                    |                 | Medical Loss Ratio Assurance Form                                                                                                    |  |  |  |  |  |  |
| Average Employee Count Form         Click on the Submit button to submit the request for further review.         Request Submitted         Test Account Request has been submitted and further review with Request ID 379594.         To review your request, search for it on the Request Center Homepage using criteria available and click Sear         Request Center         Request Center Homepage         Request Ce                                                                                                    |                 | Other                                                                                                    |  |  |  |  |  |  |
| Image: Click on the Submit button to submit the request for further review.         Image: Click on the Submitted         Test Account Request has been submitted and further review with Request ID 379594.         To review your request, search for it on the Request Center Homepage using criteria available and click Sear         Request Center         Request Center         Request Center         Request Verified         Status         Request Verified         Account Number         Account Support         Status         Request Verified         Viewer         Status         Request Provide         Status         Request Provide         Status         Request Provide         Status         Request Provide         Status         Request Provide         Status         Request Provide         Status         Request Provide         Status         Request Provide         Status         Request Provide         Status       Request Provide         Status       Request Provide         Status       Request Provide         Status       Re                                                                                                    |                 | Average Employee Count Form                                                                                                    |  |  |  |  |  |  |
| eview       Image: Click on the Submit button to submit the request for further review.         Image: Click on the Submit button to submit the request for further review.         Image: Click on the Submit button to submit the request for further review.         Image: Click on the Submit button to submit the request for further review.         Image: Click on the Submit button to submit the request for further review.         Image: Click on the Submit button to submit the request for further review.         Image: Click on the Submit button to submit the request Center Homepage using criteria available and click Sear         Image: Click on the Submit button to submit the request Center Homepage using criteria available and click Sear         Image: Click on the submit button to submit the request Center Homepage using criteria available and click Sear         Image: Click on the submit button to submit the request Center Homepage using criteria available and click Sear         Image: Click on the submit button to submit the request Center Homepage using criteria available and click Sear         Image: Click on the submit button to submit the request Request Reduct the request Center Homepage using criteria available and click Sear         Image: Click on the submit button to submit the request Reduct the request Request Reduct the reduct to the reduct to the r                                                                                                    |                 |                                                                                                    |  |  |  |  |  |  |
| Project       Request Submitted         Test Account Request has been submitted and further review with Request ID 379594.         To review your request, search for it on the Request Center Homepage using criteria available and click Sear         Request Center         Request Type:         Request Type: <td< th=""><th></th><th>Click on the <b>Submit</b> button to submit the request for further review.</th></td<>                                                                                                    |                 | Click on the <b>Submit</b> button to submit the request for further review.                                                                                                    |  |  |  |  |  |  |
| Image: search for it on the Request Center Homepage using criteria available and click Search for it on the Request Center Homepage using criteria available and click Search for it on the Request Center Homepage using criteria available and click Search for it on the Request Center Homepage using criteria available and click Search for it on the Request Center Homepage using criteria available and click Search for it on the Request Center Homepage using criteria available and click Search for it on the Request Center Homepage using criteria available and click Search for using the search for using the search for using the                                                                                                    |                 | Request Submitted                                                                                                    |  |  |  |  |  |  |
| Image: search Request has been submitted and further review with Request ID 379594.         Image: search Request search for it on the Request Center Homepage using criteria available and click Search Request Center Homepage using criteria available and click Search Request Search Request Type: All Search Request Search Request Type: All Search Request Type: All Search Request Type: Status: All Second Y Group Name: Account Vomber Status: All Second Search Request Type: Status: All Second Y Group Name: Account Vomber Status: Search Request Type: Status: All Second Y Group Name: Account Vomber Status: Search Request Type: Status: All Second Y Group Name: Account Vomber Status: Search Request Type: Status: Search Request Type: Status: Search Search Request Type: Status: Search Request Type: Status: Search Request Type: Status: Search Request Type: Status: Search Request Type: Status: Search Request Type: Status: Search Request Type: Status: Search Request Type: Status: Search Request Type: Status: Search Request Type: Status: Search Request Type: Status: Search Request Type: Status: Search Request Type: Status: Search Request Type: Status: Search Status Search Request Type: Status: Search Request Type: Status: Search Request Type: Status: Search Request Type: Status: Search Request Type: Status: Search Request Type: Status: Search Request Type: Status: Search Request Type: Status: Search Request Type: Status: Search Request Type: Status: Search Request Type: Status: Status: Search Request Type: Status: Status: Search Request Type:                                                                                                    |                 |                                                                                                    |  |  |  |  |  |  |
| eview         equest         equest         eview         equest         eview         equest         eview         equest         eview         equest         eview         equest         eview         equest         eview         equest         eview         equest         eview         equest         eview         equest         eview         equest         eview         equest         eview         equest         eview         eview         eview         eview         eview         eview         eview         eview         eview         eview         eview         eview         eview         eview         eview         eview         eview         eview         eview         eview         eview                                                                                                    |                 | Test Account Request has been submitted and further review with Request ID 379594.                                                                                                    |  |  |  |  |  |  |
| Proview       To review your request, search for it on the Request Center Homepage using criteria available and click Sear         Request Type:       Account / Group Name         Request       Division:         Column Number:       Producer:         Effective Date:       Imm/dd/yyy         Status:       All         View       Oklahoma Text Account         Oklahoma Text Account       254321         Std Mkts Request Trone       Status         Request Type:       Std Mkts Request Trone         Std Mkts Request Pending Internal       37954         Request Type:       Std Mkts Request Pending Internal         Std Mkts Request Pending Internal       37955         Std Mkts Request Pending Internal       37955         Std Mkts Request Pending Internal       37955         Std Mkts Request Pending Internal       37955         Std Mkts Request Pending Internal       37955         Std Mkts Request Pending Internal       37955         Std Mkts Request Pending Internal       37955         Std Mkts Request Pending Internal       37955         Std Mkts Request Pending Internal       37955         Std Mkts Request Pending Internal       37955         Std Mkts Request Pending Internal       37955         Std                                                                                                    |                 | Lest Account Request has been submitted and further review with Request ID 379594.                                                                                                    |  |  |  |  |  |  |
| Proview your request, search for it on the Request Center Homepage using criteria available and click Sear         Request Center         Request Type:         Request Type:         Account / Group Name:         Request Type:         Name:         Request Type:         Request Type:         Reqview         Reqview                                                                                                    |                 | I est Account Request has been submitted and further review with Request ID 379594.                                                                                                    |  |  |  |  |  |  |
| view<br>quest<br>Account / Group Name: Account Number<br>Status: All<br>View<br>View<br>Vie          |                 | I est Account Request has been submitted and further review with Request ID 379594.                                                                                                    |  |  |  |  |  |  |
| view quest View Quest View View View View View View View View                                                                                                    |                 | To review your request search for it on the Pequest Conter Homonage using criteria available and click Secret                                                                                                    |  |  |  |  |  |  |
| view<br>quest<br>View<br>view<br>Quest<br>View<br>View<br>Quest<br>View<br>Quest<br>View<br>View<br>Quest<br>View<br>View<br>Quest<br>View<br>View<br>Quest<br>View<br>View<br>Quest<br>View<br>View |                 | To review your request, search for it on the Request Center Homepage using criteria available and click Sear                                                                                                    |  |  |  |  |  |  |
| eview<br>equest Type: All view of the second to the second to                                                                                                    |                 | To review your request, search for it on the Request Center Homepage using criteria available and click Sear                                                                                                    |  |  |  |  |  |  |
| eview equest D:     Count Number:     Effective Date:     Imm/dd/yyyy     Test Account     Source     Status     Status                                                                                                    |                 | To review your request, search for it on the Request Center Homepage using criteria available and click Sear                                                                                                    |  |  |  |  |  |  |
| eview<br>equest to:                                                                                                    |                 | To review your request, search for it on the Request Center Homepage using criteria available and click Sear                                                                                                    |  |  |  |  |  |  |
| eview<br>equest Account / Group Name Account Number Status Request Fully Division Division Divisio Divisio Division Division Divisio                                                                                                    |                 | Image: Center Request Name       Image: Center Home         Image: Center Request Center Home       Request Center Home         Image: Center Request Center Home       Request Center Home         Image: Center Request Center Home       Request Center Home         Image: Center Request Center Home       Request Center Home         Image: Center Request Center Home       Request Center Home         Image: Center Request Center Home       Request Center Home         Image: Center Request Center Home       Request Center Home         Image: Center Request Center Home       Request Center Home         Image: Center Request Center Home       Request Center Home         Image: Center Request Center Home       Request Center Home                                                                                                    |  |  |  |  |  |  |
| equest<br>Account / Group Name Account Number Status Request Type Division Effective<br>Test Account 654321 Std Mits Request Pending Internal 379594 Requitory Data Update<br>View Oklahoma Test Account 123456 Std Mits Request Pending Internal 379558 SG Existing Group Oklahoma 12/01/2<br>View Test Account 654321 Std Mits Request Pending Internal 379555 COBRA Oklahoma 12/01/2<br>View Test Account 123456 Std Mits Request Pending Internal 379553 SG Existing Group Oklahoma 12/01/2                                                                                                    |                 | Image: Instruction of the second second s |  |  |  |  |  |  |
| Account / Group Name     Account Number     Status     Request Type     Division     Effective Date       View     Test Account     654321     Std Mits Request Pending Internal Review     378594     Regulatory Data Udahoma     Oklahoma     11/01/2 *       View     Oklahoma Test Account     123456     Std Mits Request Pending Internal Review     379558     SE Existing Group     Oklahoma     12/01/2       View     Test Account     654321     Std Mits Request Pending Internal Review     379555     COBRA     Oklahoma     12/01/2       View     Test Account     654321     Std Mits Request Pending Internal 379555     COBRA     Oklahoma     10/01/2       View     Oklahoma Test Account     123456     Std Mits Request Pending Internal 379555     COBRA     Oklahoma     10/01/2       View     Oklahoma Test Account     123456     Std Mits Request Pending Internal 379553     Sc Existing Group     Oklahoma     12/01/2                                                                                                    | view            | Image: Instruction of the second second s |  |  |  |  |  |  |
| View     Test Account     654321     Std Mits Request Pending Internal     379594     Regulatory Data<br>Uddate     Oklahoma     11/01/2 *       View     Oklahoma Test Account     123456     Std Mits Request ino needed by<br>Operations     379558     SG Existing Group     Oklahoma     12/01/2       View     Test Account     654321     Std Mits Request Pending Internal     379555     COBRA     Oklahoma     12/01/2       View     Test Account     654321     Std Mits Request Pending Internal     379555     COBRA     Oklahoma     10/01/2       View     Oklahoma Test Account     123456     Std Mits Request Pending Internal     379553     SG Existing Group     Oklahoma     12/01/2                                                                                                    | view<br>quest   | Image: Instruction of the second of the second of the s |  |  |  |  |  |  |
| View     Oklahoma Test Account     123456     Std Mits Request info needed by<br>Oberations     179558     SG Existing Group     Oklahoma     12/01/2       View     Test Account     654321     Std Mits Request Pending Internal<br>Review     379555     COBRA     Oklahoma     12/01/2       View     Oklahoma Test Account     123456     Std Mits Request Pending Internal<br>Review     379555     COBRA     Oklahoma     12/01/2                                                                                                    | eview<br>equest | Image: Instruction of the second formation of the second formation of t |  |  |  |  |  |  |
| View         Test Account         654321         Std Mkts Request Pending Internal<br>Review         379555         Changes - Fully<br>COBRA         Oklahoma         10/01/2           View         Oklahoma Test Account         123456         Std Mkts Request Pending Internal         379553         SG Existing Group         Oklahoma         12/01/2                                                                                                    | eview<br>equest | Test Account Request has been submitted and further review with Request ID 379594.         To review your request, search for it on the Request Center Homepage using criteria available and click Sear         Request Center         Request Center Homepage using criteria available and click Sear         Request Type: All         Division: Oklahoma         Producer: ESALES, TEST PRODUCER         Request Type: All         Account / Group Name:         Effective Date: Imm/dd/rypy         Status: All         Vision: Oklahoma         Producer: ESALES, TEST PRODUCER         Request Type: All         Account / Group Name: Account Number         Status: All         Vision Request Type Division Effective         Status: All         Vision Effective         Vision Effective         Vision Effective         Vision Effective         Vision Effective         Vision Effective         Vision Effective         Vision Effective         Vision Effective         Vision Effective                                                                                                    |  |  |  |  |  |  |
| Wiew         Oklahoma Test Account         123456         Std Mkts Request Pending Internal         379553         SG Existing Group         Oklahoma         12/01/2                                                                                                    | ≥view<br>≥quest | Test Account Request has been submitted and further review with Request ID 379594.         To review your request, search for it on the Request Center Homepage using criteria available and click Sear         Request Center         Request Center Homepage using criteria available and click Sear         Request Center Homepage using criteria available and click Sear         Request Center Homepage using criteria available and click Sear         Request View III IIIIIIIIIIIIIIIIIIIIIIIIIIIIIIII                                                                                                    |  |  |  |  |  |  |
|                                                                                                    | view<br>quest   | I est Account Request has been submitted and further review with Request ID 379594.         To review your request, search for it on the Request Center Homepage using criteria available and click Search Request Center         Request Center         Request Center         Request Center         Request ID 2007         Request Type: Account / Group Name         Account / Group Name         Account / Group Name         Account / Group Name         Account / Group Name         Account / Group Name         Account / Group Name         Account / Group Name         Account / Group Name         Account / Status         Black Request IP         Vision: Black Request Preding Internal         Vision: Black Request Type         Vision: Black Request Type         Vision: Black Request Type         Vision: Black Request Type         Vision: Black Request Type         Vision: Black Request Type         Vision: Black Request Type         Vision: Black Request Type         Vision: Black Request Type                                                                                                    |  |  |  |  |  |  |

|                                 | Request Needing Attention<br>If there are any requests that may need users to complete additional steps (for example, due to Missing/<br>Incorrect/Incomplete documents), an email to the person in the Submitter email address field will be sent.<br>Those requests can be found on the bottom section of the Request Center homepage. |  |  |  |  |  |  |
|---------------------------------|----------------------------------------------------------------------------------------------------|--|--|--|--|--|--|
|                                 | Sales Tools Home > Request Center Welcome back ESALES, TEST PRODUCER ESALES, TEST PRODUCER 09/12/2023                                                                                                    |  |  |  |  |  |  |
|                                 | Request Center Request Center Home                                                                                                    |  |  |  |  |  |  |
|                                 | © Create Request                                                                                                    |  |  |  |  |  |  |
| Request<br>Needing<br>Attention | Search Requests •         Request Type: All                                                                                                    |  |  |  |  |  |  |
|                                 | Requests Needing Attention                                                                                                    |  |  |  |  |  |  |
|                                 | Group Name Request Type Division Effective Funding Type Market Segment Status                                                                                                    |  |  |  |  |  |  |
|                                 | View         Oklahoma Test         379558         SG Existing Group         Oklahoma         12/01/2023         Fully Insured         ACA Small Group (2-50)         Std Mkts Request                                                                                                    |  |  |  |  |  |  |
|                                 | Account Changes - Fully info needed by<br>View Oklahoma Test 379563 Blue Balance Oklahoma 12/01/2023 ASO Blue Balance Small Group (10-50) Std Mkts Request info needed by<br>Eunded Enrollment                                                                                                    |  |  |  |  |  |  |
|                                 | Click on the View button payt to the request needing undates                                                                                                    |  |  |  |  |  |  |
|                                 |                                                                                                    |  |  |  |  |  |  |
|                                 | Requests Needing Attention                                                                                                    |  |  |  |  |  |  |
|                                 | Group Name Request Type Division Effective Date Funding Type Market Segment Status                                                                                                    |  |  |  |  |  |  |
|                                 | View Oklahoma Test 379558 SG Existing Group Oklahoma 12/01/2023 Fully Insured ACA Small Group (2-50) Std Mkts Request info needed by                                                                                                    |  |  |  |  |  |  |
|                                 | View Oklahoma Test 379563 Blue Balance Oklahoma 12/01/2023 ASO Blue Balance Small Group (10-50) Std Mkts Request info needed by                                                                                                    |  |  |  |  |  |  |
|                                 | You will be able to view notes and comments of processors in the Log.                                                                                                    |  |  |  |  |  |  |

|            | Content of the second second s |
|------------|----------------------------------------------------------------------------------------------------|
|            | Request Center Request Center Home                                                                                                    |
|            |                                                                                                    |
|            |                                                                                                    |
|            | Dequest TD • 379558 Request Type • SC Evisting Group Changes - Fully Insured Only Status • Std Mits Dequest info needed by One ations                                                                                                    |
|            | Attachments U Log History                                                                                                    |
| Log Button |                                                                                                    |
| U          | Request Details                                                                                                    |
|            | *Account Number: 123456 *Producer: ESALES, TEST PRODUCER                                                                                                    |
|            | *Division: okianoma *Europia Tunor Eully Torgrend *Market Company ACA Craylin (2-50)                                                                                                    |
|            | *Effective Date: 12/01/2023                                                                                                    |
|            |                                                                                                    |
|            | *Submitter Email<br>Address:                                                                                                    |
|            | *Submission Type: Benefit Change                                                                                                    |
|            |                                                                                                    |
|            | Notes: Optional notes field here                                                                                                    |
|            |                                                                                                    |
|            |                                                                                                    |
|            |                                                                                                    |
|            | When <b>Log</b> button is selected, you can view the reason for the request into needed per the log entry.                                                                                                    |
|            | Account Log                                                                                                    |
|            | Display Entries From Entry : Decision on the request by the                                                                                                    |
|            | Operations     Operations                                                                                                    |
|            | Missing/Incomplete     Documents(s)                                                                                                    |
|            | Missing (Incompet (Incomplete                                                                                                    |
|            | Recent)                                                                                                    |
|            | Test test . Small Employer Benefit Program                                                                                                    |
|            | Application (BPA) - Incomplete                                                                                                    |
|            | Incorrect                                                                                                    |
|            | Additional Notes:                                                                                                    |
|            | The EGI does not have member who is                                                                                                    |
|            | enrolling<br>Signature Missing on BPA                                                                                                    |
|            |                                                                                                    |
|            | Send                                                                                                    |
|            |                                                                                                    |
|            |                                                                                                    |
|            |                                                                                                    |
|            | The request will open and allow you to attach correct document(s) via the Attachments button and                                                                                                    |
|            | same instructions as above.                                                                                                    |
|            |                                                                                                    |
|            |                                                                                                    |
|            |                                                                                                    |
|            |                                                                                                    |
|            |                                                                                                    |
|            |                                                                                                    |
|            |                                                                                                    |
|            |                                                                                                    |
|            |                                                                                                    |

|            | eSales Tools Home > Request Center > Request More Info Needed Welcome back ESALES, TEST PRODUCER ESALES, TEST PRODUCER 09/12/2023 Log Out |
|------------|----------------------------------------------------------------------------------------------------|
|            | Request Center Request Center Home                                                                                                    |
|            | Resubmit O Information Received                                                                                                    |
| Attachment |                                                                                                    |
| Button     | Request ID : 379558 Request Type : SG Existing Group Changes - Fully Insured Only Status : Std Mkt Request info needed by Operations      |
|            | 🕴 Attachments 🛛 🔟 Log 🔍 History                                                                                                    |
|            | Request Details                                                                                                    |
|            | *Account Number: 123456 *Producer: ESALES, TEST PRODUCER                                                                                  |
|            | *Division: Oklahoma Account Name: Oklahoma Test Account                                                                                   |
|            | *Funding Type: Fully Insured *Market Segment: ACA Small Group (2-50)                                                                      |
|            | *Effective Date: 12/01/2023                                                                                                    |
|            | *Submitter Email                                                                                                    |
|            | Address:                                                                                                    |
|            | *Submission Type: Benefit Change                                                                                                    |
|            | Note: Ontional note: field here                                                                                                    |
|            |                                                                                                    |
|            |                                                                                                    |
|            |                                                                                                    |
|            | When all data is attached, click Information Received radio button, enter any Notes and click Resubmit.                                   |
|            |                                                                                                    |
|            | Sales Tools Home > Request Center > Request More Info Needed Welcome back ESALES, TEST PRODUCER ESALES, TEST PRODUCER 09/12/2023 Log Out  |
|            | Request Center Request Center Home                                                                                                    |
|            |                                                                                                    |
|            | Resubmit O Ip ormation Received                                                                                                    |
|            | - Notes -                                                                                                    |
|            |                                                                                                    |
|            |                                                                                                    |
|            |                                                                                                    |
|            | Request ID : 379558 Request Type : SG Existing Group Changes - Fully Insured Only Status : Std Mkts Request info needed by Operations     |
|            | 🕴 Attachments 🛛 🖉 History                                                                                                    |
|            | Request Details                                                                                                    |
|            | *Account Number: 123456 *Producer: ESALES, TEST PRODUCER                                                                                  |
|            | *Division: Oklahoma Account Name: Oklahoma Test Account                                                                                   |
|            | *Funding Type: Fully Insured *Market Segment: ACA Small Group (2-50)                                                                      |
|            | *Effective Date: 12/01/2023                                                                                                    |
|            |                                                                                                    |
|            | *Submitter Email<br>Address:                                                                                                    |
|            | *Submission Type: Benefit Change                                                                                                    |
|            |                                                                                                    |
|            | Notes: Ontional notes field here                                                                                                    |
|            |                                                                                                    |
|            |                                                                                                    |
|            |                                                                                                    |
|            | The request will go back to the processor with proper documentation.                                                                      |
|            |                                                                                                    |

|                       | <b>Request Completion</b><br>After your Request has been<br>You can also verify on the Re<br>for your request.                    | n worked, you will re<br>equest Center home | eceive email confirmatio<br>page that Status is upda    | n that th<br>ated to Si                                              | e Request is no<br>d Mkts Reques                     | ow complet<br>st Complete | ee.<br>ed         |
|-----------------------|----------------------------------------------------------------------------------------------------|---------------------------------------------|---------------------------------------------------------|----------------------------------------------------------------------|------------------------------------------------------|---------------------------|-------------------|
|                       | Request Center                                                                                                    |                                             |                                                         |                                                                      |                                                      | Request Center            | Home              |
| Request<br>Completion | Search Requests  Request Type: All Account / Group Name: Request ID: 379558 Account Number: Effective Date: mm/dd/yyy Status: All |                                             | ✓ Div<br>Prov<br>Market Seg<br>Funding<br>Association I | rision: Oklah<br>ducer: ESALI<br>ment: All<br>Type: All<br>Name: All | ioma<br>ES, TEST PRODUCER                            | V<br>V<br>Search          | Clear             |
|                       | Account / Group Name View Oklahoma Test Account                                                                                   | Account Number                              | Status<br>Std Mkts Request Completed                    | Request<br>ID<br>379558                                              | Request Type<br>SG Existing Group<br>Changes - Fully | Division<br>Oklahoma      | Effective<br>Date |